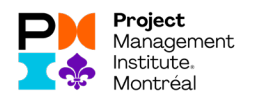

## Voici les étapes à suivre, pour réclamer vos PDUs :

- 1. Vous devez vous connecter sur votre compte de PMI global : https://www.pmi.org/
- 2. Aller sur l'onglet « myPMI », ensuite « Report PDUs on CCRS » et « Report PDUs » dans la colonne de gauche.

Vous devriez être en mesure de voir ceci :

| Image: CCRS   Project Management Hot: X     +       ← → C     Image: Margor/Jocraspenkorg/claim       Image: PAN     Image: POlymospace Mill Bone CD #SICEPTION       Image: PAN     Image: POlymospace Mill Bone CD #SICEPTION | CALINDRIER EXCEL D CHIFTRES                                                                                                    |                                                                                                    | - 0 ×<br>N 🖈 🎽 i 🍎 i |
|----------------------------------------------------------------------------------------------------|----------------------------------------------------------------------------------------------------|----------------------------------------------------------------------------------------------------|----------------------|
| Asii<br>Commençoulus<br>Me în 113988<br>(Si Dastecard                                                                                                    | Report PDUs<br>Dathered > Report PDu<br>Education                                                                                                    | Giving Back                                                                                                    |                      |
| 같고 Report PDUs<br>음프 Claim History                                                                                                    | Learning activities that allow you to broaden your knowledge in one of the PMI<br>Talent Triangle skill areas. Technical, Leadership, or Strategic and Business<br>Management.                                                                                                    | Activities that enable you to share and apply your knowledge and skills as a means<br>to contribute to and help build the profession. |                      |
| Exam Analysis<br>Course Catalog                                                                                                    | PDU Claim Code<br>PHL R.E.P or Chapter provided 10 digit code<br>I have a claim code                                                                                                    | Work as a Practitioner ⑦                                                                                                    |                      |
| Handbooks & Guldes                                                                                                    | Course or Training<br>In person or virtual classes, formal education                                                                                                    | Create Content ⑦ Authoring books or articles, creating webinars                                                                       |                      |
|                                                                                                    | Organization Meetings<br>Chapter, company, or professional meetings limited to 2                                                                                                    | Give a Presentation ⑦                                                                                                    |                      |
|                                                                                                    | Online or Digital Media (?)<br>Pre-recorded Webinars, Podcasts, digital recordings                                                                                                    | Share Knowledge ⑦                                                                                                    |                      |
|                                                                                                    | Read (Books, articles, blogs (2)                                                                                                    | Volunteer (%)                                                                                                    |                      |
|                                                                                                    | Control Control Contro |                                                                                                    |                      |

3. Cliquer sur « Online or Digital Media»

| CCRS   Project Management Insti X +          |                                            |                                                                       |                     | - a ×     |
|----------------------------------------------|--------------------------------------------|-----------------------------------------------------------------------|---------------------|-----------|
| ← → C 🔒 https://cors.pmi.org/claim/new/Digit | talMedia                                   |                                                                       |                     | 🔤 🖈 🦹 🍯 E |
| 📕 PMI 📙 FOURNISSEURS M BOITE DE RÉCEPTION 📅  | 👔 AGENDA 🕧 CALCUL TAXES 🗕                  | CALENDRIER EXCEL                                                      |                     |           |
| (                                            | Aliki<br>Courmanopoulos<br>PMI ID: 1138588 | Digital Media/Webinar<br>Deabloard > Report PDUs > Digital Media/Webi | nr                  | i         |
| C                                            | Dashboard                                  | Online or Digital Media                                               |                     |           |
| ć                                            | Report PDUs                                | Provider ①                                                            | Provider Name or ID |           |
| 8                                            | Claim History                              | Title ()                                                              | Yola                |           |
| le la la la la la la la la la la la la la    | Exam Analysis                              |                                                                       | 102                 |           |
| C                                            | Course Catalog                             | Description (9)                                                       |                     |           |
| >                                            | Earn PDUs                                  | (optional)                                                            |                     |           |
| 8                                            | Handbooks & Guides                         |                                                                       |                     |           |
|                                              |                                            |                                                                       |                     |           |
|                                              |                                            |                                                                       | 0 / 5000 characters |           |
|                                              |                                            | URL<br>(optional)                                                     |                     |           |
|                                              |                                            | Date Started                                                          | Mendparray B        |           |
|                                              |                                            | Date Completed                                                        | MINDOWNY B          |           |
|                                              |                                            | PDUs Claimed ③                                                        |                     |           |

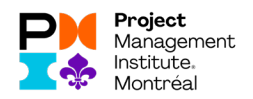

## Voici ce que vous devez écrire :

Provider : C019 (pour PMI-Montréal)
Title : Copier/coller de la webconférence (sur le site du <u>www.pmimontreal.org</u>)
Description : Copier/coller de la description de la conférence

**URL**: optionnel

Date Started : Date à laquelle vous avez commencé le visionnement

Date Completed : Date à laquelle vous avez terminé le visionnement

**PDUs Claimed** : Rentrer le nombre de PDUs et le type de PDU que l'évènement vous permet de réclamer (se retrouve généralement dans la description de l'évènement)

| CCRS   Project Management In                                                                                                    | Inst × +                                                                                                    |                                                                                                    |                                                                                                    |                                                          | – ø ×                                                                                                    |
|----------------------------------------------------------------------------------------------------|----------------------------------------------------------------------------------------------------|----------------------------------------------------------------------------------------------------|----------------------------------------------------------------------------------------------------|----------------------------------------------------------|----------------------------------------------------------------------------------------------------|
| ← → C i https://cc                                                                                                    | crs.pmi.org/claim/new/DigitalMedia                                                                                                    |                                                                                                    |                                                                                                    |                                                          | थ 🖈 🁔 🚳 🗄                                                                                                    |
| PMI 📕 FOURNISSEURS                                                                                                    | M BOITE DE RÉCEPTION 🧰 AGENDA (De CALCUL TAXES 🧕                                                                                                    | CALENDRIER EXCEL                                                                                                    |                                                                                                    |                                                          |                                                                                                    |
|                                                                                                    |                                                                                                    |                                                                                                    |                                                                                                    |                                                          | -                                                                                                    |
|                                                                                                    |                                                                                                    |                                                                                                    |                                                                                                    | 0 / 5000 characters                                      |                                                                                                    |
|                                                                                                    |                                                                                                    |                                                                                                    |                                                                                                    |                                                          |                                                                                                    |
|                                                                                                    |                                                                                                    | URL<br>(entional)                                                                                                    |                                                                                                    |                                                          |                                                                                                    |
|                                                                                                    |                                                                                                    |                                                                                                    |                                                                                                    |                                                          |                                                                                                    |
|                                                                                                    |                                                                                                    | Date Started                                                                                                    | MM/DD/YYY (7)                                                                                                    |                                                          |                                                                                                    |
|                                                                                                    |                                                                                                    |                                                                                                    |                                                                                                    |                                                          |                                                                                                    |
|                                                                                                    |                                                                                                    | Date Completed                                                                                                    | head and honory and                                                                                                    |                                                          |                                                                                                    |
|                                                                                                    |                                                                                                    |                                                                                                    | 100001111 02                                                                                                    |                                                          |                                                                                                    |
|                                                                                                    |                                                                                                    |                                                                                                    |                                                                                                    |                                                          |                                                                                                    |
|                                                                                                    |                                                                                                    |                                                                                                    |                                                                                                    |                                                          | _                                                                                                    |
|                                                                                                    |                                                                                                    | PDUs Claimed @                                                                                                    |                                                                                                    |                                                          |                                                                                                    |
|                                                                                                    |                                                                                                    |                                                                                                    | Technical (1) Leadership (2) Strategic (2)                                                                                                    | Total PDUs                                               |                                                                                                    |
|                                                                                                    |                                                                                                    | PMP*                                                                                                    | 0.00 + 0.00 + 0.00 +                                                                                                    | 0.00                                                     |                                                                                                    |
|                                                                                                    |                                                                                                    |                                                                                                    |                                                                                                    |                                                          |                                                                                                    |
|                                                                                                    |                                                                                                    |                                                                                                    |                                                                                                    |                                                          |                                                                                                    |
|                                                                                                    |                                                                                                    |                                                                                                    |                                                                                                    |                                                          | ,<br>                                                                                                    |
|                                                                                                    |                                                                                                    | By submitting this claim, I attest that the<br>disciplinary action, including suspension                                                                                                    | information I have provided is correct. I understand that any misrepres<br>or revocation of my PMI certification and/or credential.                                                                                                    | entation or incorrect information provided may result in |                                                                                                    |
|                                                                                                    |                                                                                                    | I agree this claim is accurate.                                                                                                    |                                                                                                    |                                                          |                                                                                                    |
|                                                                                                    |                                                                                                    | Submit                                                                                                    |                                                                                                    |                                                          |                                                                                                    |
|                                                                                                    |                                                                                                    | _                                                                                                    |                                                                                                    |                                                          |                                                                                                    |
|                                                                                                    |                                                                                                    |                                                                                                    |                                                                                                    |                                                          |                                                                                                    |
|                                                                                                    |                                                                                                    |                                                                                                    |                                                                                                    |                                                          |                                                                                                    |
|                                                                                                    |                                                                                                    |                                                                                                    |                                                                                                    |                                                          |                                                                                                    |
|                                                                                                    | @ 2010 D                                                                                                    |                                                                                                    |                                                                                                    |                                                          |                                                                                                    |
|                                                                                                    | Privacy Sitemap Terms                                                                                                    | Advertising Sponsorship                                                                                                    |                                                                                                    |                                                          |                                                                                                    |
|                                                                                                    |                                                                                                    |                                                                                                    |                                                                                                    |                                                          | ×                                                                                                    |
|                                                                                                    |                                                                                                    |                                                                                                    |                                                                                                    |                                                          |                                                                                                    |
|                                                                                                    |                                                                                                    |                                                                                                    |                                                                                                    |                                                          |                                                                                                    |
|                                                                                                    |                                                                                                    |                                                                                                    |                                                                                                    |                                                          |                                                                                                    |
| Webconférences   PMI Montre                                                                                                    | real × +                                                                                                    |                                                                                                    |                                                                                                    |                                                          | - o ×                                                                                                    |
| Webconférences   PMI Monter     ← → C                                                                                                    | vfal × +<br>www.pmimontreal.org/webconferences#67019-gahcho-kue-um                                                                                                    | e-mine-de                                                                                                    |                                                                                                    |                                                          | – 0 ×<br>0. x) 😰 i 🚭 i                                                                                                    |
| Webconférences   PMI Monthe                                                                                                    | tel x +<br>ww.pmimontreal.org/webconference≠67019-gatcho-kue-um<br>M BOTO Dr KECEPTON ∰ AGNINA Φ° CALCA TAXES ∰                                                                                                    | e-mine-de<br>CALENDRER EXCEL D CHIFFRES                                                                                                    |                                                                                                    |                                                          | – ଅ ×<br>ବ୍ଳ) 👔   🍯 :                                                                                                    |
| Webconférences   PMI Monter    Webconférences   PMI Monter                                                                                                    | Hel x +<br>ww.pmimontesl.org/webconferences#67019-gahdro-kue-um<br>M BOTEDE HICEPTION ∰ AGINDA @- CALCULTARES ∰<br>Differe                                                                                                    | e-mine-de<br>CALENDRER EXCEL D CHIFFRES                                                                                                    |                                                                                                    | □ 2018                                                   | - 0 ×<br>@ ☆) 2   @ :                                                                                                    |
| Webconferences   PMI Monten     ← → C                                                                                                    | HI X +<br>Man primontrailing instantians 407019 patche kon un<br>Micros Hickston 2 Adman - Caula turs 2<br>Diffeé                                                                                                    | e-mine-de<br>CALINORER EXCLL D CHARALS                                                                                                    |                                                                                                    | 0 2018                                                   | - o x<br>٩. ૨ ૨ 🖗 :                                                                                                    |
| Webconferences   PMI Monter                                                                                                    | Hel X +<br>mergementerelanginetoconferencei#07(19) gabible laur un<br>M BOTI ER MORTON ■ Actions - O- Calon Tasis - XX<br>Diffee                                                                                                    | e-mine-de<br>CALINDRER DECLE D CHIFTRES                                                                                                    |                                                                                                    | C 2018                                                   | - ฮ x<br>९. ช่) ≩ i ∳ :                                                                                                    |
| Webcomferences   PMI Montel                                                                                                    | Hal X +<br>megninotestal styletborhence/\$7119 public kar an<br>Million to Klarinos III Albeck - Or CALL turs III<br>Defee<br>hcho Kué, une mine de diamants da                                                                                                    |                                                                                                    | ostile                                                                                                    | □ 2018<br>×                                              | - a ×<br>0, ☆ 2   ∳ :                                                                                                    |
| Webconferences   PM Month     ← → C • https://w     PM   FOURISSUUS       FOURISSUUS       FOURISSUS       FOURISSUUS       FOURISSUUS                                                                                                    | HI X +<br>HI STATE A GUILD A CONTRACTOR STORE A LA LA LA LA LA LA LA LA LA LA LA LA L                                                                                                    | emine-de<br>cautoeses socia D cuives<br>ne un environnement h                                                                                                    | ostile                                                                                                    | □ 2018<br>×                                              | - σ ×<br>۹.☆ ⊉ ∳ :                                                                                                    |
| Webconferences   PMI Monthe                                                                                                    | HI X +<br>magnimontaggiutochtensetK0105 gibte kei um<br>M BOTENEDTEN III ACINA ⊕ CACA TOUS III<br>DIREE<br>Cheko Kué, une mine de diamants dar<br>de concentre                                                                                                    | emre de<br>caubers sca. D centes<br>ns un environnement h                                                                                                    | ostile                                                                                                    | □ 2018<br>×                                              | - σ ×<br>۹. ἀ. ≩ I ∰ :                                                                                                    |
| Wetconferences   PM Monten                                                                                                    | Hel X +<br>Here princered orginal conference/47/175 galactic law un-<br>Here conference and and a contactures and<br>particle<br>hcho Kuré, une mine de diamants dat<br>de coercourtre<br>EDU                                                                                                    | e mine-de<br>cussomer socia <u>o</u> connets<br>ns un environnement h                                                                                                    | ostile                                                                                                    | □ 2018<br>×                                              | - σ ×<br>0, ģ ž 🖗 :                                                                                                    |
| Watconference   PM Month                                                                                                    | HI X +<br>HI SON THE MEDITION SALE AND AND AND AND AND AND AND AND AND AND                                                                                                    | curre de<br>currents non. D. currents<br>ma un environnement h                                                                                                    | ostile                                                                                                    | □ 2018<br>×                                              | – σ ×<br>۹. 9) ≩ i ∯ E                                                                                                    |
| Webconference   PM Montes                                                                                                    | HI X +<br>magnamentaggueteconterrecett0205 gubte las un<br>M BOTER HERTON III ARINA ⊕ CALOR TAIS III<br>IIIHEE<br>IIIHEE<br>IIILEE<br>IIILEE<br>IIIILEE<br>IIILEE<br>II | e uno de<br>cuances acta o corres<br>no un environnement h                                                                                                    | ostile                                                                                                    | □ 2018<br>×                                              | - σ X<br>Q ĝ ≩   ∰ I                                                                                                    |
| Webconference   PM Month<br>← → C  ▲ Import/<br>PM ■ Foundation  <br>Conference  <br>Conference  <br>Conferen | HI X +<br>HI MARCHING AND AND AND AND AND AND AND AND AND AND                                                                                                    | e mine de<br>cualadaria la Cal D carrata<br>na un environnement h                                                                                                    | ostile                                                                                                    | 2018<br>×                                                | - a x<br>0 \$ 2 \$                                                                                                    |
| ■ Webconference   PM Montem<br>← → C ■ https://m<br>102<br>Cal<br>Source<br>155<br>Cal<br>Cal<br>Cal<br>Cal<br>Cal<br>Cal<br>Cal<br>Cal                                                                                                    | HI X +  WR SAMMONTER SCHUTCHERSENSTÜTTIG glichte kan um  MI KONTER KONTON MANNENSTÜTTIG glichte kan um  MI KONTER KONTON MANNENSTÜTTIG AUGUSTUME AUGUSTUME  CONTER CONTER CONTER AUGUSTUME AUGUSTUME  CONTER CONTER AUGUSTUME AUGUSTUME AUGUSTUME  CONTER CONTER AUGUSTUME AUGUSTUME AUGUSTUME  CONTER CONTER AUGUSTUME AUGUSTUME AUGUSTUME  CONTER CONTER AUGUSTUME AUGUSTUME AUGUSTUME  CONTER CONTER AUGUSTUME AUGUSTUME  CONTER AUGUSTUME  CONTER AUGUST                                                                                                    | n mine de<br>culteres pars<br>ns un environnement h                                                                                                    | ostile                                                                                                    | 2018<br>*                                                | – σ ×<br>۹. ἀ) ≩ i ∰ :                                                                                                    |
| Webconference   PAI Month     ← → C      Provesture      Provesture      Provesture      Conference     Conference     C                                                                                                    | Hel x +<br>Her on a permonental organization of the late un-<br>Menter Her of the Marcine and the late un-<br>bettee<br>her of the Marcine and the late un-<br>ter concentries<br>BECU<br>Interdee<br>her of the Marcine and the late and the late and the late of the late of th                                                                                                    | e more de<br>cuancers acts of correspondences<br>ns un environnement h<br>la plus groese et la plus rich<br>du- Nord-Quest au Canada<br>du-bard-Quest au canada                                                                                                    | ostile<br>a du monde. Le projet est localisé à 280 km a<br>Un froid extrême et un site accessible par un<br>deci le acceir direst instante.                                                                                                    | 2018<br>×                                                | - 0 X<br>€ È È €                                                                                                    |
| Waterstreament   MM Monther<br>← → C                                                                                                    | ni x +  wregenerostrat dogi webcohemosef01019 guhte kar un  wregenerostrat dogi webcohemosef01019 guhte kar un  meter strator an gunte de diamante data  hcho Kuće, une mine de diamante dat  dat corresente  EDU  hintette  course de Yellowknile, dans les Territoires- te de glace de 420 km en fiérrier et mars se  te (EFLB a study à duite fier init 2013 et cit                                                                                                    | e nune de<br>cutoese sers. De onnes<br>ns un environnement h<br>la plus grosse et la plus rich<br>du: Nord-Ouest au Canada.<br>ulement chaque année orit                                                                                                    | ostile<br>a du monde. Le projet est localisé à 280 km a<br>Un froid extrême et un site accessible par un<br>endu le projet rite stimulant. L'étendu de<br>4 use le mandat IAGG competie (FELA) fut                                                                                                    | 2018<br>×                                                | - a X<br>Q <u>\$</u>   • :                                                                                                    |
| Webconference   MM Month<br>← → C  ■ net meta-<br>Provincement<br>Control -<br>Control -<br>Contr                                                                                                    | rei x +<br>magemeneratogiuetorieneveti/1915 guito las un<br>magemeneratogiuetorieneveti/1915 guito las un<br>magemeneratogiuetorieneveti/1915 guito las un<br>contra discrore magemeneratogiuetoriene de diamants dan<br>contra de guaro de 42 milione de diamants dan<br>contra de guaro de 42 milione de diamants dan<br>contra de guaro de 42 milione de diamants<br>do guaro de 42 milione de diamants dan<br>contra de guaro de 42 milione de diamants<br>do guaro de 42 milione de diamants<br>do guaro de 42 milione de diamants<br>do guaro de 42 milione de diamants<br>do guaro de 42 milione de diamants<br>do guaro de 42 milione de diamants<br>do guaro de 42 milione de diamants<br>do guaro de 42 milione de diamants<br>do guaro de 42 milione de diamants<br>do guaro de 42 milione de diamants<br>do guaro de 42 milione de diamants<br>do guaro de 42 milione de diamants<br>do guaro de 42 milione de diamants<br>do guaro de 42 milione de diamants<br>do guaro de 42 milione de 43 milione de 43 miliones<br>do guaro de 43 miliones<br>do guaro de 43 milione                                                                                                    | a more de<br>culteres oct. D comes<br>ns un environnement h<br>la plus grosse et la plus rich<br>du- Nord-Quest au Canada.<br>Uement chaque année ont i<br>sat finalement en janvier 2013                                                                                                    | ostile<br>a du monde. Le projet est localisé à 280 km a<br>Un froid extrême et un sile accessible par un<br>deu le projet trés simulant. L'étendu de<br>4 que le mandat IACG complet (FEL4) fut                                                                                                    | <b>2018</b>                                              | , σ , α<br>1 ⊕ 1 ≦ (α , ρ<br>                                                                                                    |
| Webconference   PMI Month      ← → C      Integrave     Pain   Froundstate     formestate     formestate                                                                                                    | Hel x +<br>magnamonanageuetoconterrecent/2019 guitos las un<br>M BOTE HIGENER (<br>DIBLE<br>Interrecent) I Activity of Calca truss<br>Activity of Calca truss<br>Activity of Calca truss<br>Interrecent<br>Interrecent<br>Activity of Calca trust<br>Activity of Calca trust<br>Interrecent<br>Activity of Calca trust<br>Activity of Calca trust<br>Activity                                                                                                    | e more de<br>curracers acts à conness<br>ns un environnement h<br>la plus grosse et la plus rich<br>du. Nord-Ouest au Canada<br>ulement chaque année ont i<br>se buiededaire. 2 mois suent                                                                                                    | ostile<br>e du monde. Le projet est localisé à 280 km a<br>Un froid extrême et un site accessible par un<br>endu le projet très stimulant. L'étendu de<br>4 que le mandat IAGC complet (FELA) fut<br>Yenhanne Andrike noru la mise au sersin à                                                                                                    | 2018<br>×                                                | × 0 - ×<br>4 ☆ 2   ⊕                                                                                                    |
| Websorkence   MM Month                                                                                                    | tel X +  tel some annonexestage and television of the solution of the solutio                                                                                                    | a plus grosse et la plus richa<br>du Nord-Ouest au Canada,<br>ulement chaque année ort<br>est finalement en jarwier 20'<br>e budgétaire, 2 mois aoi a la livrais on de plus de<br>de à la livrais con de plus de                                                                                                    | estile<br>a du monde. Le projet est localisé à 280 km a<br>du froid extréme et un site accessible par un<br>endu le projet très stimulant. L'étendu de<br>4 que le mandat IAGS complet (FEL4) Int<br>'échéance planifiée pour la mise en servico à<br>2800 caminos de matériet et d'écuivements                                                                                                    | 2018<br>×                                                | - 0 X<br>(0, 12) 2   (4) 1                                                                                                    |
| Webconference   MM Month<br>← → C  ■ net meta-<br>Provincement<br>Free Provincement<br>Control Control Control Control<br>Control Control Control Control<br>Control Control Control Control<br>Control Control Control Control Control Control<br>Control Control Co                                                                                                    | na x +<br>magemeneratege etcontenerativitits gathets las un<br>et entra récorrer il annou o class taus il<br>intere<br>teres il annouvelle mine de diamants dat<br>de correctante<br>intere<br>intere<br>inte             | e more de<br>cutrestes tots<br>our environnement h<br>la plus grosse et la plus rich<br>du- Nord-Ouest au Canada<br>Liement chaque année ont<br>set finalement en janvier 201<br>be budgétaire, 2 mois avant<br>do a la livraison de plus de                                                                                                    | ostile<br>a du monde. Le projet est localisé à 280 km a<br>Un froid extrême et un sile accessible par un<br>endu le projet rheis simulant. L'étandu de<br>4 que le mandat IACG complet (FEL4) fut<br>'échéance planfiée pour la mise en service à<br>2500 camions de matériel et d'équipements<br>a de construction qui or rhusis à compléter                                                                                                    | <b>2018</b>                                              | - 0 X<br>Q (2) 2   (2) :                                                                                                    |
| Watanteence   MM Mente<br>← → C                                                                                                    | et a * +  et an expension of the software set 101119 gathets ker un  et annot te köznön  et al. Annot te köznön  et al. Annot te köznön  et al. Annot te köznön  et al. Annot te köznön  et al. Annot te köznön  et al. Annot te köznön  et al. Annot te köznön  et al. Annot te köznön  et al. Annot te köznön  et al. Annot te köznön  et al. Annot te al. Annot te al. Annot t                                                                                                    | e more de<br>curracers racis i corress<br>ens un environnement h<br>la plus grosse et la plus rich<br>du. Nord-Ouest au Canada<br>ulement chaque année ont i<br>se budgétaire, 2 mois avant<br>âce à la livraison de plus de<br>la môme année, afin de per                                                                                                    | ostile<br>a du monde. Le projet est localisé à 280 km a<br>Un froid extrême et un site accessible par un<br>endu le projet três stimulant. L'étendu de<br>4 que le mandat IACG complét (FEL4) fut<br>'échéance planifiée pour la mise en service à<br>2500 camions de matériel et d'équipements<br>o de construction qui ont réussi à compléter<br>tor de travaitoria à l'intérieur pendant les                                                                                                    | 2018<br>×                                                | - 0 X<br>Q (2) 2   5                                                                                                    |
| Websonference   MM Month                                                                                                    | rei x +  wreigemenoteratorgiverboordenzest/2013 guide kan un  wreigemenoteratorgiverboordenzest/2013 guide kan un  wreigemenoteratorgiverboordenzest/2013 guide kan un  wreigemenoteratorgiverboordenzest/2013 guide kan un  hchor Kude, une minne de diamants dat  context concentre  proving  hchor Kude est la nouvelle mine de diamants  hchor Kude est la nouvelle mine de diamants  concentre  proving  http://diamants.concentre  http://diamants.concentre  hchor Kude est la nouvelle mine de diamants  hchor Kude est la nouvelle mine de diamants  http://diamants.concentre  http://diamants.concentre  http://diamants.con                                                                                                    | Ia plus grosse et la plus richt<br>du-Nord-Ouest au Canada.<br>Juine an environnement h<br>du-Nord-Ouest au Canada.<br>Juiement chaque année ont<br>set finalement en jarvier 201<br>be budgetaire, 2 mois avant<br>le budgetaire, 2 mois avant<br>es budgetaire, 2 mois avant<br>rest dis a relevés tout au l                                                                                                    | e du monde, Le projet est localisé à 280 km a<br>Un froid extrême et un site accessible par un<br>dou le projet très simulant. L'étendu de<br>4 que le mandat IACG complet (FEL4) Int<br>"échéance planifiée pour la mise en servica à<br>2500 camions de matériel et d'équipements<br>de construction qui ont réussi à compléter<br>nettre de travailler à l'intérieur pendant les<br>maj du projet.                                                                                                    | 2018<br>×                                                | - 0 X<br>(4 2) 2                                                                                                    |
| Webconference   MH Month<br>← → C      Image Joint<br>Image Joint<br>Im                                                                                                    | el x +<br>Margemeneratoguetecontencent/0719 guito la lar un<br>Margemeneratoguetecontencent/0719 guito la lar un<br>Margemeneratoguetecontencent/0719 guito la lar un<br>Detec<br>Interestination and a la lar una la lar una lar una la lar una lar una la lar una lar una la lar una lar una la lar una lar una lar u                                                                                                    | e mor de<br>currenze acci o corres<br>en un environnement h<br>la plus grosse et la plus rich<br>du- Nord-Quest au Canada<br>ulement chaque année ont<br>ulement chaque année ont<br>ast finalement en janvier 2019<br>be budgétaire, 2 mois avant<br>dao à la livraisen de plus de<br>la livraisen de plus de<br>rents défis relevés tout au la<br>ser qu'avec une équipe mult                                                                                                    | e du monde. Le projet est localisé à 280 km a<br>Un froid extrême et un site accessible par un<br>edul e projet rès stimulant. L'étendu de<br>4 que le mandat IACG complet (FEL4) fut<br>'échéance planfiée pour la mise en service à<br>2500 camions de matériel et d'équipements<br>a de construction qui ont réussi à complétor<br>mettre de travailler à l'intérieur pendant les<br>org du projet.                                                                                                    | <b>2018</b>                                              | - 0 X<br>Q 2 2 4                                                                                                    |
| Watersteinen   Millionsteinen   Million                                                                                                    | tel X  tel  tel  tel  tel  tel  tel  tel  te                                                                                                    | la plus grosse el la plus rich<br>du Nord-Ouest au Canada,<br>ulement chaque année ort<br>est finalement en jarvier 201<br>be budgétaire, 2 mois avant<br>de à la livraison de plus de<br>r le suivi d'une équipe éddié<br>a de la raison de plus de<br>r le suivi d'une équipe du dié<br>dela file acrostite un élémet                                                                                                    | ostile<br>a du monde. Le projet est locatisé à 280 km a<br>Un froid extrême et un site accessible par un<br>endu le projet três stimulant. L'étendu de<br>4 que le mandat IACG complet (FEL4) fut<br>'échéance planifiée pour la mise en service à<br>2800 caminos de matériel et d'équipements<br>a de construction qui ont réussi à compiter<br>mettre de travailler à l'intérieur pendant les<br>org du projet.                                                                                                    | 2018<br>×                                                | - 0 X<br>(4, 12) 2   4                                                                                                    |
| Webconference   MM Month                                                                                                    | rei x + +   wreigemenoteratorgiveneutritititi guite kan un  wreigemenoteratorgiveneutritititi guite kan un  wreigemenoteratorgiveneutrititi guite kan un  wreigemenoteratorgiveneutrititi guite kan un  heter en en en en en en en en en en en en en                                                                                                    | a plus grosse et la plus rich<br>du Nord-Duest au Canada<br>ns un environnement h<br>du Nord-Duest au Canada<br>ulement chaque année ont ri<br>ulement chaque année ont<br>set finalement en jarvier 201<br>de budgétaire, 2 mois avant<br>dao à la livraison de plus de<br>la môme année, afin de pen<br>rents défis relevés tout au l<br>ser qu'avec une équipe mut<br>détaillée constitue un équipe Mut                                                                                                   | e du monde. Le projet est localisé à 280 km a<br>Un froid extrême et un site accessible par un<br>endu le projet très simulant. L'étandu de<br>4 que le mandat JACG complet (FEL4) fut<br>"échéance planifiée pour la mise en service à<br>2500 caminos de matériel et d'équipements<br>à de construction qui ont réussi à complétor<br>nettre de travailler à l'intérieur pendant les<br>ag du projot.<br>L'intordiae. Cest avec plaisir que nous vous                                                                                                    | <b>2018</b>                                              | - 0 X<br>(4 2) 2   (6 1                                                                                                    |
| Watanterece   Mi Merrer<br>← → C ← herrer<br>B Re ← Convesture  <br>Cal<br>Cal<br>Cal<br>Cal<br>Cal<br>Cal<br>Cal<br>Cal                                                                                                    | et a * + + * * * * * * * * * * * * * * * *                                                                                                    | e ence de<br>currente nots<br>en un environnement h<br>la plus grosse et la plus rich<br>du- Nord-Quest au Canada.<br>Uement chaque année on ri<br>uement chaque année on ri<br>uement chaque année on ri<br>la livraison de plus de<br>la livraison de plus de<br>tionent chaque quipe dedid<br>la même année, afin de pen<br>rents déris relevés lout au lu<br>détaillé constitue un éétime<br>des changements s'avère p                                                                                   | estile<br>a du monde. Le projet est localisé à 280 km a<br>Un froid extrême et un site accessible par un<br>endu le projet très simulant. L'étandu de<br>4 que le mandat IACG complet (FEL4) fut<br>l'échéance planifiée pour la mise en service à<br>a de construction qui ort réussi à compôter<br>mettre de travailler à l'intérieur pendant les<br>ng du projet.<br>Sidiplinaire dédiée et hautement efficaco à<br>nt indispensable à l'obtention des résultats et<br>imordiale. C'est avec plaisir que nous vous<br>e projet.                                                                                                    | <b>2018</b>                                              | - 0 X<br>Q 2 2 4                                                                                                    |
| Websofference   MM Monthement                                                                                                    | nt x + +                                                                                                    | a plus grosse el la plus richa<br>du Nord-Ouest au Canada.<br>Ula plus grosse el la plus richa<br>du Nord-Ouest au Canada.<br>Ulement chaque année ont t<br>est finalement en jarvier 20'<br>be budgatire, 2 mois activat au<br>be budgatire, 2 mois activat au<br>la même année, afin de per<br>ronsta disfin sileviss fout au l<br>ser qu'avec une équipe multi<br>detaillée constitue un éléme<br>des changements s'avère p<br>t face dans la réalisation de                                              | e du monde. Le projet est localisé à 280 km a<br>Un foid extrême et un site accessible par un<br>endu le projet três stimulant. L'étendu de<br>4 que le mandat IAGG complet (FEL4) Int<br>"échéance planifiée pour la mise en service à<br>2800 caminos de matériet et d'équipements<br>o de construction qui ont réussi à compléter<br>mettre de travailler à l'intérieur pendant les<br>o de construction qui ont réussi à compléter<br>mettre de travailler à l'intérieur pendant les<br>indigipinaitre dédiée et hautement efficace à<br>l'indiginaitre de l'obtention des réultats et<br>imordiale. C'est avec plaisir que nous vous<br>ce projet. | u 2018                                                   | - 0 X<br>(4 2) 2 (4 )                                                                                                    |
| Webconference   MM Month                                                                                                    | tel X  tel  tel  tel  tel  tel  tel  tel  te                                                                                                    | e mee de<br>cuiness occi or compositions<br>ns un environnement h<br>la plus grosse et la plus rich<br>du- Nord-Quest au Canada.<br>Uiement chaque année ont<br>luement chaque année ont<br>uiement chaque année ont<br>due national de plus de<br>luement chaque année ont<br>taos à la luvaison de plus de<br>luement dals relavés tout au le<br>ses qu'avec une équipe eddlé<br>des changements s'avère p<br>Lface dans la réalisation de                                                                 | e du monde. Le projet est localisé à 280 km a<br>Un froid extrême et un site accessible par un<br>enul se projet ris simulant. L'étendu de<br>4 que le mandat IACG complet (FEL4) fut<br>"échéance planifiée pour la mise en service à<br>de construction qui ont réusis à complétor<br>nettre de travailler à l'intérieur pendant les<br>ong du projet.<br>Ididiplinaire dédéle et hautement efficace à<br>nt indispensable à l'obtention des résultats et<br>inordale. Cest avec plaisir que nous vous<br>ce projet.                                                                                                    | u 2018                                                   | - 0 X<br>(4 2) 2   4 1<br>                                                                                                    |
| Watanteence   MM Monte<br>← → C                                                                                                    | Hi * + Hint & Hint & Hint                                                                                                    | e une de<br>culpera nos<br>na un environnement h<br>la plus grosse et la plus rich<br>du- Nord-Ouest au Canada.<br>ulement chaque année ort<br>sast finalement en janvier 2017<br>be budgétaire, 2 mois avant<br>dae à la livraison de plus de<br>la môme année, afin de pen<br>rents déla relevés tout au b<br>ser qu'avec une équipe Mult<br>délaillée constitue un élém<br>des changements s'avère p<br>face dans la réalisation de                                                                       | edu monde. Le projet est localisé à 280 km a<br>Un froid extrême et un site accessible par un<br>endu le projet três stimulant. L'étendu de<br>4 que le mandat IACG complet (FEL4) fut<br>'échéance planifiée pour la mise en service à<br>2800 caminos de matériel et d'équipements<br>a de construction qui ont réussi à compléter<br>intert de travailler à l'intérieur pendant les<br>ong du projet.<br>Jidisplinatier édériée et hautement efficace à a<br>ri indispensable à l'obtiention des résultats et<br>imordiale. C'est avec plaisir que nous vous<br>ce projet.                                                                           | L 2018                                                   | - 0 X<br>Q ☆ 2 Q                                                                                                    |
| Watersference   MM Monthement                                                                                                    | nt x + +                                                                                                    | e une de<br>cuboess con<br>ns un environnement h<br>la plus grosse et la plus rich<br>du-Nord-Ouest au Canada.<br>Jérné de la mérica anée en la<br>set finalement en jarvier 201<br>be budgotaire, 2 mois avant<br>be budgotaire, 2 mois avant<br>nesta dis raives de plus dédié<br>la même année, afin de dédié<br>la même année, afin de dédié<br>la même année, afin de vier en<br>tents défin raives to ta u<br>ser qu'avec une équipe dédié<br>des changements a'avère p<br>face dans la réalisation de | ostile<br>a du monde, Le projet est localisé à 280 km a<br>Un froid extrême et un site accessible par un<br>odu le projet très simulant. L'étendu de<br>4 que le mandat IACG complet (FEL4) Int<br>"échéance planifiée pour la mise en servica à<br>2800 caminos de matériel et d'équiements<br>a de construction qui ont réussi à compléter<br>natire de travailler à l'intérieur pendant les<br>indicipientable à l'obtention des résultats et<br>intoripiales dédice et hautement efficaco à<br>l'indipientable à l'obtention des résultats et<br>imordiale. C'est avec plaisir que nous vous<br>ce projet.                                          | 2018<br>×                                                | - 0 X<br>(4 2) 2   4   5 ;                                                                                                    |
| Webconteneral   M4 Month<br>→ C  → C  → Transition<br>Prev → C  → Transition<br>Prev → C  → Transition<br>Prev → C  → Transition<br>Gath<br>nord<br>Gath<br>nord<br>Gath<br>nord<br>Cat<br>Le p<br>Iam<br>nord<br>Le p<br>Iam<br>nord<br>Cat<br>Cat<br>Cat<br>Cat                                                                                                    | tel X  tel  tel  tel  tel  tel  tel  tel  te                                                                                                    | e mee de<br>cuiness occ<br>a plus grosse et la plus rich<br>du- Nord-Quest au Canada<br>ulement chaque année ont i<br>ulement chaque année ont<br>set finalement en janvier 2017<br>be budgétaire, 2 mois avant<br>dao à la livraison de plus de<br>la néme année, afin de pen<br>rients défis relevés tout au la<br>des changements s'avère p<br>t face dans la réalisation de                                                                                                    | ostile<br>a du monde. Le projet est localisé à 280 km a<br>Un froid extrême et un sile accessible par un<br>endu le projet rès simulant. L'étendu de<br>4 que le mandat IACG complet (FEL4) fut<br>"échéance planifiée pour la mise en service à<br>a de construction qui ont réusis à compléter<br>nettre de travailler à l'intérieur pendant les<br>ang du projet.<br>dispinaire dédée et hautement efficace à<br>nt indispensable à l'obtention des résultats et<br>imordiale. C'est avec plaisir que nous vous<br>ce projet.                                                                                                    | L 2018                                                   | - 0 X<br>Q 2   0   1   0   1<br>- 1   0   1   0   1   0   1   0   1   0   1   0   1   0   1   0   1   0   1   0   1   0   1   0   1   0   1   0   1   0   1   0   1   0   1   0   1   0   1   0   1   0   1   0   1   0   1   0   1   0   1   0   1   0   1   0   1   0   1   0   1   0   1   0   1   0   1   0   1   0   1   0   1   0   1   0   1   0   1   0   1   0   1   0   1   0   1   0   1   0   1   0   1   0   0 |